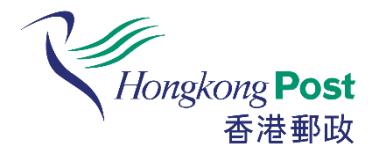

## How to register a Hongkong Post ID and use Hongkong Post Circular Service

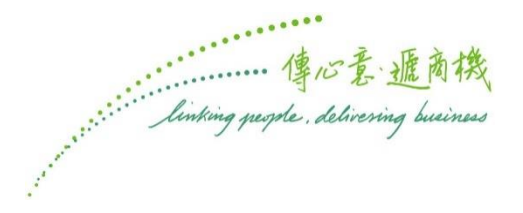

#### Hongkong Post 香港郵政 Step 1: Register a Hongkong Post ID first

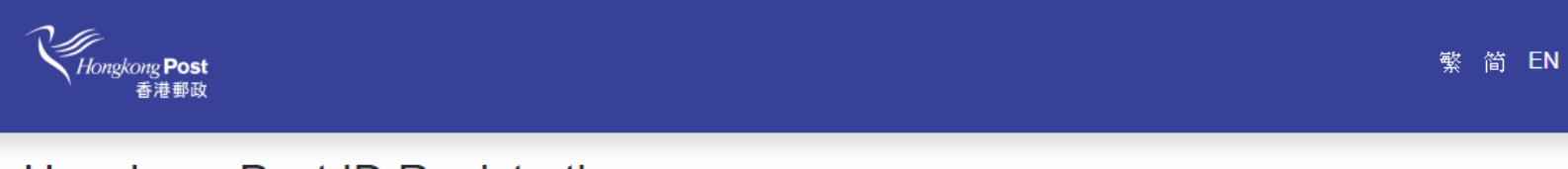

#### Hongkong Post ID Registration

Hongkong Post has launched a new single account, "Hongkong Post ID" (HKP ID), for customers to enjoy easy access to all online services (i.e. EC-Ship, My SpeedPost, Hongkong Post Circular Service, ShopThruPost and Stamp OnNet\*) of Hongkong Post via an integrated platform.

\* Stamp OnNet has been integrated into Hongkong Post's online shopping platform "ShopThruPost" since 15 October 2019. Stamp OnNet members please first upgrade your accounts to adopt "Hongkong Post ID" before logging in "ShopThruPost" to continue placing orders and looking up account information.

With merely a few simple steps, customers who already have accounts of the following online services can upgrade them to the new "Hongkong Post ID" with original account information and transaction history which will bring you the convenience of using one single "Hongkong Post ID" account for all of our online services. Please click "Yes, I have an online service account" to proceed. For new customer, please click "No, please create a Hongkong Post ID for me to login the online services" to start ordering stamps or use other online services.

#### Do you have an account of any Hongkong Post online services below?

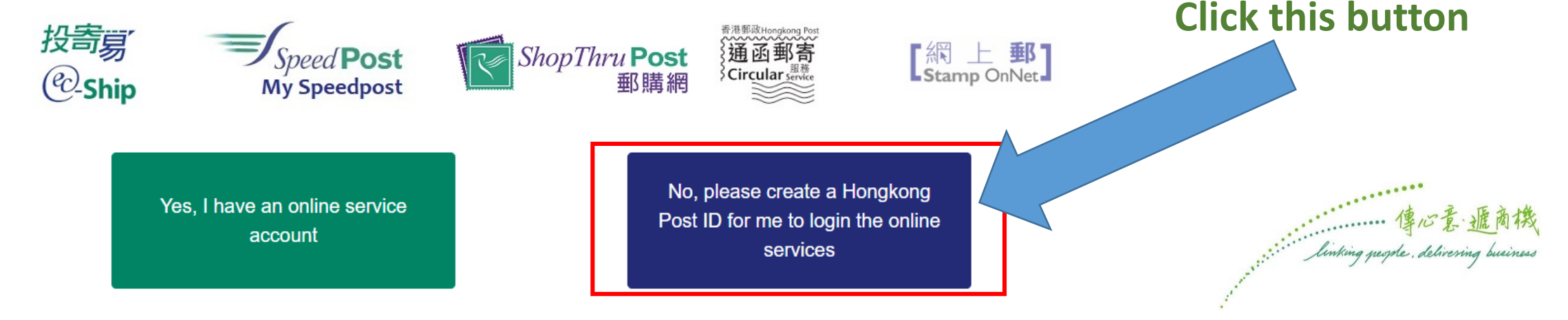

### Mongkong Post 香港郵政 Step 1: Register a Hongkong Post ID first

|                                                                                                    |                           | 繁 简 EN                                              | Fill in the registration form                                                                                                    |
|----------------------------------------------------------------------------------------------------|---------------------------|-----------------------------------------------------|----------------------------------------------------------------------------------------------------|
| ongkong Post ID Registrati                                                                                                    | on                        |                                                     |                                                                                                    |
| Login Name                                                                                                    |                           |                                                     |                                                                                                    |
| Required                                                                                                    |                           |                                                     |                                                                                                    |
| <ul> <li>Alphanumeric characters only.</li> <li>Length between 3 and 50.</li> </ul> Password                                                            | Password Confirmation     | Customer Type Personal Account                      | Company/Organisation Account                                                                                                    |
| Required                                                                                                    | Required                  | I have read and acce                                | ept the above Terms and Conditions(including the terms contained in the Disclaimer).                                                                                                    |
| <ul> <li>Alphanumeric characters only.</li> <li>Length between 8 and 20.</li> <li>Must contain both UPPER and lower case letters and digits.</li> </ul> |                           | I agree to the propo<br>Stamps<br>Post Services (Sp | beedpost is not included)                                                                                                    |
| Email Address                                                                                                    | Email Address Confirmatio | Speedpost Servi                                     | ce                                                                                                    |
| Required                                                                                                    | Required                  | Submit                                              |                                                                                                    |
| Maximum length is 50.                                                                                                    |                           |                                                     |                                                                                                    |
| Default Language                                                                                                    |                           |                                                     |                                                                                                    |
| English 繁體中文 简体中文                                                                                                    |                           |                                                     |                                                                                                    |
| First Name                                                                                                    | Last Name                 | Homakona Post                                       |                                                                                                    |
| Required                                                                                                    | Required                  | 香港郵政                                                |                                                                                                    |
| Maximum length is 30.                                                                                                    | Maximum length is 30.     |                                                     |                                                                                                    |
|                                                                                                    |                           | Important Notices   Privacy Policy   (              | Contact Us © 2019 State of the second second s |
|                                                                                                    |                           |                                                     | linking people, delivering                                                                                                    |
|                                                                                                    |                           |                                                     |                                                                                                    |

#### Mongkong Post 香港郵政 Step 1: Register a Hongkong Post ID first

| Hongkong <b>Post</b><br>香港郵政 | 繁 简 EN                                                                                           |                                                                                      |
|------------------------------|--------------------------------------------------------------------------------------------------|--------------------------------------------------------------------------------------|
|                              |                                                                                                  | After successfully submitting the registration form,<br>log in with Hongkong Post ID |
|                              | The account is activated successfully.<br>You will be redirected to the login page in 4 seconds. |                                                                                      |
|                              | Hongkong Post<br>香港郵政                                                                            | 繁 简 EN                                                                               |
|                              | Log in with Hongkong Po                                                                          | ist ID                                                                               |
|                              | Login Name<br>Password                                                                           |                                                                                      |
|                              | Log In<br>Forgot Password?                                                                       |                                                                                      |
|                              | Not ret registered:                                                                              |                                                                                      |
|                              |                                                                                                  | 傳心意 聽商機                                                                              |

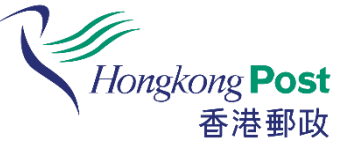

## Hongkong Post ID & start using

#### **Hongkong Post Circular Service**

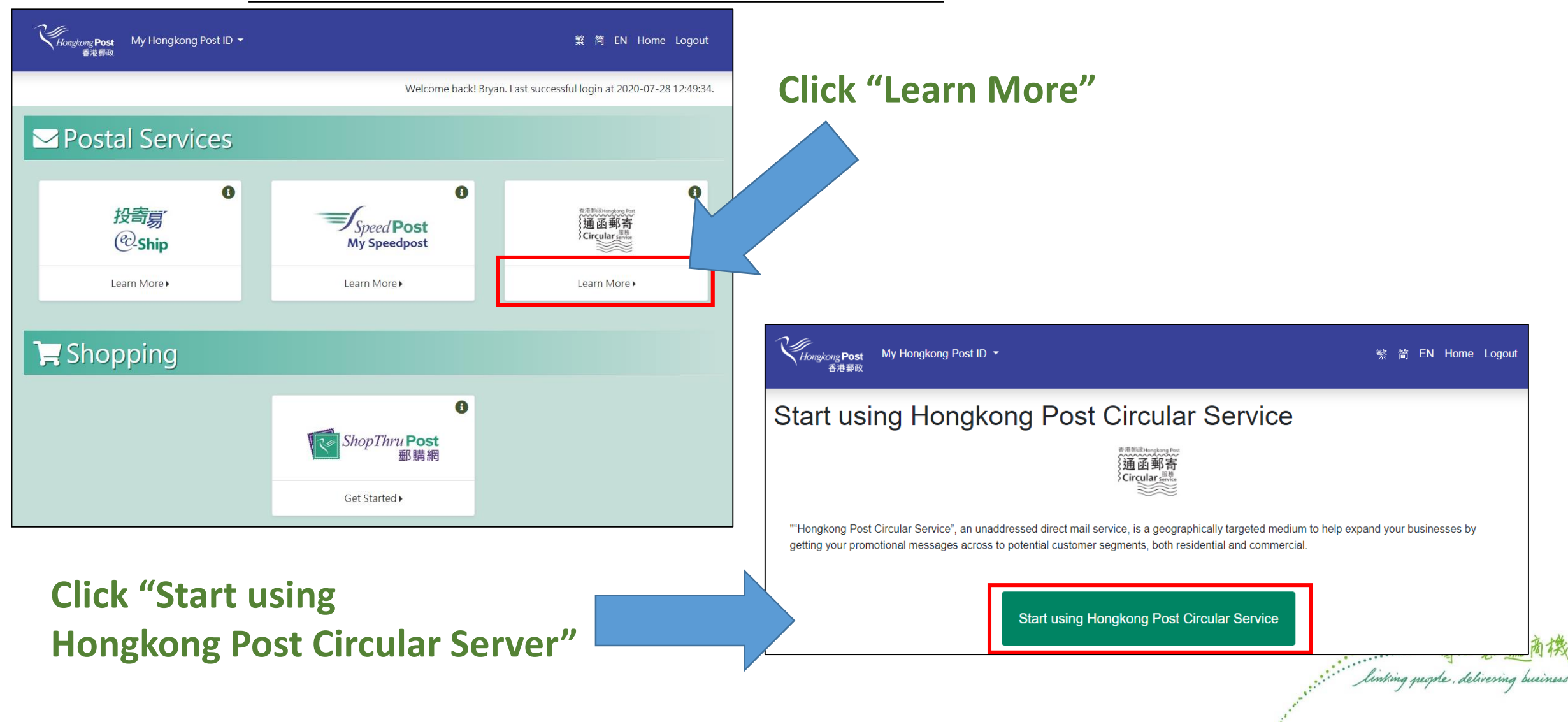

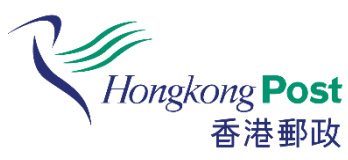

## Hongkong Post Step 2: Log in with Hongkong Post ID & start using **Hongkong Post Circular Service**

My Hongkong Post ID -Hongkong Post

简 EN Home Logout

#### Start using Hongkong Post Circular Service

"Hongkong Post Circular Service", an unaddressed direct mail service, is a geographically targeted medium to help expand your businesses by getting your promotional messages across to potential customer segments, both residential and commercial.

Do you have an Hongkong Post Circular Service account and wish to link it to your Hongkong Post ID

Yes, I do and please link it to my Hongkong Post ID.

No, I don' t. I wish to try it now.

Continue to navigate Hongkong Post Circular Service.

#### **Click this button**

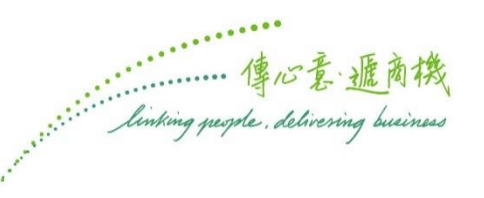

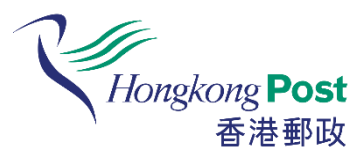

# Hongkong Post 香港郵政

#### registration

|                                                                                              | HongkongPost <b>Circular Ser</b><br>香港郵政通函郵寄       | vice<br>服務                                                                                        | Eill in the required info                                                                                                    | mation            |
|----------------------------------------------------------------------------------------------|----------------------------------------------------|---------------------------------------------------------------------------------------------------|----------------------------------------------------------------------------------------------------|-------------------|
| Home<br>What can the Service<br>do?<br>Online Usage Guide<br>Registration<br>How do Luse the | User Registration                                  | The provided company name shall be the same as the one shown in the comp<br>the application form. | pany stamp to Des d on                                                                                                    | Click "Submit" to |
| Service Fees                                                                                 | First Name*:                                       | Bryan                                                                                             | Personal Information Collection Statement                                                                                                    | click Sublint to  |
| News Room<br>Contact Us                                                                      | Salutation*:<br>Mailing Address*:                  | Please Select  (Flat/                                                                             | The personal data provided by means of this form may be used by Hongkong Post for activities relating to the processing of data subjects' applications, designing postal services or related products for data subjects' use, statistical analysis, and marketing postal and related services and products.                                                                                                    | complete the      |
| FAQ                                                                                          |                                                    | (Floo                                                                                             | Hongkong Post may engage data processors to process personal data of data subjects on our behalf for purposes mentioned in<br>paragraph 1 of this Statement. Except that, Hongkong Post's general policy is to disclose no personal identifiable information to third<br>parties except as required by law.<br>Under the Personal Data (Privacy) Ordinance, you have a right to request access to information about you held by Hongkong Post. If<br>you wish to do so, please complete the Data Access Request Form (Pos736), and return it at any post office or send it to our Personal<br>Data Protection Officer. The Data Access Request Form is available at Hongkong Post web site and all post offices. You may also<br>correct information about you held by Hongkong Post. If you wish to do so, please forward your message to us by fax at 2869 9519 or |                   |
|                                                                                              | Contact Phone*:<br>Email*:<br>Nature of Business*: | Please Select •       Image: please Select •       Image: please Select •                         | call 2921 2222.<br>We intend to use your personal data provided by means of this form (including company name, name and position of contact person<br>or customer, contact telephone number, fax number, email address, and address for registration), and your posting or transaction<br>for direct marketing but we cannot so use your personal data without your consent. Please sign at the end of this application<br>indicate your agreement to our use of the above personal data for marketing of services, products or programmes ment<br>paragraph 1 of this Statement. Should you find such use of your personal data not acceptable, please indicate your object<br>ticking the box below before submitting the form.                                                                                                    |                   |

I object to the proposed use of my personal data in direct marketing

Note: If you choose to opt-out from direct marketing, you will not be able to receive any of our promotion materials, including offers, discounts and gifts given away from time to time

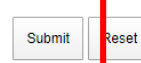

......

linking people, delivering busins

Note: If you do not receive the activation email from Hongkong Post after registration, please check it from yo

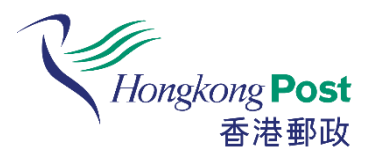

## **Step 3: Fill in the required information and complete the**

Click here to

#### registration

| HongkongPost Circular Service<br>####bg.dia.68.56.86.8     HongkongPost Circular Service<br>###bg.dia.68.56.86.86     HongkongPost Circular Service<br>Circular Service     HongkongPost Circular Service     Pregistration     HongkongPost Circular Service     Pregistration     HongkongPost Circular Service     Pregistration     HongkongPost Circular Service     Pregistration     HongkongPost Circular Service     Pregistration     HongkongPost Circular Service     Pregistration     HongkongPost Circular Service     Pregistration     HongkongPost Circular Service     Pregistration     HongkongPost Circular Service     Pregistration     Pregistration     Hong Kong Contracture     Pregistration     Pregistration                                                                                                    |                                                                  |                                                                                                    |                                                         |                                             |                                     |                           |
|----------------------------------------------------------------------------------------------------|------------------------------------------------------------------|----------------------------------------------------------------------------------------------------|---------------------------------------------------------|---------------------------------------------|-------------------------------------|---------------------------|
| Home   Home   Wind can be service   Online Usage Guide   Registration is completed successfully. You can click here to kg into the Hongtonp?   Hore during Usage Face   News Boom   Contact Usar Descrice   Service Fees   News Room   Contact Usar Descrice   Face   Border Hongson Planter   Border Hongson Planter   Border Ho                                                                                                    | Vicingkong <b>Post</b><br>普遍新設<br>Uking people Tellwring basines | HongkongPost Circular Service<br>香港郵政通函郵寄服務                                                         |                                                         |                                             | start use the Hongko                | ng Post                   |
| Home     Mark can the Service do?     Mark family for the Service of Mark base in the Service of Mark base in the Service of Service of Mark base in the Service of    | 繁體版 简体版 🛄                                                        |                                                                                                    |                                                         |                                             | Circular Service                    |                           |
| What can the Sarving or Participation is completed successfully. You can cick here to log not the Hongtong Control of Participation is completed successfully. You can cick here to log not the Hongtong Control of Participation is completed successfully. You can cick here to log nof the Hongtong Control of Participation is | Home                                                             |                                                                                                    |                                                         |                                             | circular Scivice.                   |                           |
| do?                                                                                                    | What can the Service                                             |                                                                                                    |                                                         |                                             |                                     |                           |
| Online Usage Guide       Image: Circular Service Section Subjected Successfully. You can click here to log into the Hongkong Post Circular Service Section Maing Unic 1       Image: Circular Service Section Section Maing Unic 1       Image: Circular Service Section Maing Unic 1       Image: Circular Service Maing Unic 1       Image: Circular Service Maing Unic 1       Image: Circular Service Maing Unic 1       Image: Circular Service Maing Unic 1       Image: Circular Service Maing Unic 1       Image: Circular Service Maing Unic 1       Ima                                                                                                    | do?                                                              | Registration Completed                                                                              |                                                         |                                             |                                     |                           |
| Registration       Image: Image:         | Online Usage Guide                                               | Your registration is completed successfully. You can click here to log into the Hongkongn           | Hangkang Post<br>874592<br>Datag seq4 Scherring basises | HongkongPost Circular Service<br>香港郵政通函郵寄服務 |                                     |                           |
| How do I use the service?       Note       Wint can the Service?       Wint can the Service?       Wint can the Service?       Wint can the Service?       Item Manual       Item Manual       <                                                                                                    | Registration                                                     | Four registration is completed successibility. Four can <u>eller nere</u> to log into the Hongkongp | 繁體版 简体版 🎹                                               |                                             |                                     |                           |
| Note of the structure       What can the structure       What can the structure       In the structure       In the struct                                                                                                    | How do Luse the                                                  |                                                                                                    | Home                                                    |                                             | Selected Mailing Units: 0 Submit    |                           |
| Bervice Fees     Pagistration       News Room     Pagistration       Contact Us     Pagistration       FAQ     Service Fees       News Room     Enguine Standard Service       Contact Us     Enguine Standard Service       FAQ     Contact Us       Imoothant Notices I Privacy Policy     Contact Us       FAQ     Review Stacted List       Imoothant Notices I Privacy Policy     FAG       Imoothant Notices I Privacy Policy     FAG       Imoothant Notices I Privacy Policy     Fagures Standard Service       Imoothant Notices I Privacy Policy     Fagures Standard Service       Imoothant No                                                                                                    | Service?                                                         |                                                                                                    | What can the Service                                    |                                             | [Data Disclaimer]                   |                           |
| Service Fees       new Sage Guide       search for Distribution List         News Room       Provide Fees       Search for Distribution List         Contact Us       service Fees       Enguine Standard Service         FAQ       Contact Us       Enguine Standard Service         Imodiant Notices   Privacy Policy       Contact Us       Review Selected List         Faq       Service Fees       Service Fees         Image Standard Service       Review Selected List       Service Service         Enguine Standard       Service Fees       Service Fees         Faq       Service Fees       Service Fees         Man Menu       Enguine Standard       Service & Standard Service         Enguine Standard       Service & Standard Service       Service & Standard Service         Review & Standard Service       Service & Standard Service       Service & Standard Service         Review & Standard Service       Submit Posting Application       Service & Standard Service         Review & Standard Service       Setter Housing List       Setter Housing List         Review & Standard Service       Setter Housing List       Setter Housing List         Review & Standard Service       Setter Housing List       Setter Housing List         Review & Standard Service       Setter Housing List       Setter                                                                                                    | Service.                                                         |                                                                                                    | do?                                                     | Main Menu                                   |                                     |                           |
| News Room       Registration         Contact Us       Service Fees         FAQ       Now Room         Imodiant Motions   Privacy Policy       Contact Us         Faq       Contact Us         Registration       Contact Us         Registration       Contact Us         Registration       Registration         Mow Room       Registration         Faq       Contact Us         Registration       Registration         Fag       Contact Us         Registration       Registration         Fag       Contact Us         Registration       Registration         Fag       Registration         Registration       Registration         Fag       Registration         Fag       Registration         Registration       Registration         Registration       Registration         Registration       Registration         Registration       Registration         Registration       Registration         Registration       Registration         Registration       Registration         Registration       Registration         Registration       Registration                                                                                                    | Service Fees                                                     |                                                                                                    | Online Usage Guide                                      | Search for Distribution List                |                                     |                           |
| Contact Us       FAQ       Import on Use the service 7 eses       Import on Use the service 7 eses       Im                                                                                                    | News Room                                                        |                                                                                                    | Registration                                            | A STAT                                      | <b>a a b</b>                        |                           |
| Service Fees       Ensure Standard Service       Ensure Standard Service       Ensure Standard Service         Important Notices   Privacy Policy.       Contact Us       Review Selected List         FAQ       Main Menu       Enguire Standard Service       Review Selected List         Enguire Standard Service       Enguire Standard Service       Review Selected List         Enguire Standard Service       Enguire Standard Service       Review Selected Mailing List         Enguire Standard Service       Review Selected Institute       Review Selected Mailing List         Enguire Standard Service       Review Selected Institute       Review Selected Mailing List         Enguire Standard Service       Review & Scient Enguires       Review Selected Mailing List         Review & Standard Service       Review & Scient Enguires       Review & Scient Enguires         Review & Standard Service       Review & Scient Application       Review & Scient Application                                                                                                    | Contact Us                                                       |                                                                                                    | Service?                                                |                                             | <b>in in in</b> an                  |                           |
| FAQ       News Room       Linguis Cating and Cating and Catin                  | contact os                                                       |                                                                                                    | Service Fees                                            | Enquire Standard Service                    | Enquire Premium Service             |                           |
| Important Notices   Privacy Policy.       contact Us       eview Selected List       important Notices   Privacy Policy.       important Notices   Privacy Policy.       important Notices   Privacy.       important Notices   Privacy.                                                                                                    | FAQ                                                              |                                                                                                    | News Room                                               |                                             |                                     |                           |
| FAQ         Main Menu         Enquire Standard<br>Service         Service         Enquire Premium<br>Service         Check Saved Enquiries         Check Saved Enquiries         Review & Edit Selected Mailing List         Review & Edit         Review & Edit         Review & Edit         Review & Edit         Review & Submit                                                                                                    | Important Notices   Privacy Policy                               |                                                                                                    | Contact Us                                              | Review Selected List                        |                                     |                           |
| Main MenuImage: Check Saved EnquiresImage: Check Saved Enquires <th></th> <th></th> <td>FAQ</td> <td></td> <td></td> <td></td>                                                                                                    |                                                                  |                                                                                                    | FAQ                                                     |                                             |                                     |                           |
| Enquire Standard<br>ServiceEnquire Standard<br>Check Saved EnquiresReview & Edit Selected Mailing ListEnquire Premium<br>ServiceSubmit Posting ApplicationImage: Check Saved EnquiresCheck Saved<br>EnquiresSubmit Posting ApplicationImage: Check Saved EnquiresReview & Edit<br>Selected Mailing ListSubmit Posting ApplicationImage: Check Saved EnquiresReview & Edit<br>Selected Mailing ListReview & Submit ApplicationImage: Check Saved EnquiresReview & Submit<br>Review & SubmitReview & Submit ApplicationImage: Check Saved EnquiresReview & Submit<br>Review & SubmitReview & Submit ApplicationImage: Check Saved EnquiresReview & SubmitReview & Submit ApplicationImage: Check Saved EnquiresReview & SubmitSubmit ApplicationImage: Check Saved EnquiresReview & SubmitSubmit ApplicationImage: Check Saved EnquiresReview & SubmitSubmit ApplicationImage: Check Saved Enquires                                                                                                    |                                                                  |                                                                                                    | Main Menu                                               |                                             |                                     |                           |
| Enquire Premium<br>ServiceSubmit Posting ApplicationCheck Saved<br>EnquiriesCheck Saved<br>EnquiriesReview & Edit<br>Selected Mailing ListReview & Submit ApplicationReview & SubmitReview & SubmitReview & SubmitReview & Submit                                                                                                    |                                                                  |                                                                                                    | Enquire Standard<br>Service                             | Check Saved Enquiries                       | Review & Edit Selected Mailing List |                           |
| Check Saved       Enquiries       傳心意·振商機         Enquiries       Selected Mailing List       Review & Submit Application         Review & Submit       Review & Submit Application       Review & Submit Application                                                                                                    |                                                                  |                                                                                                    | Enquire Premium<br>Service                              | Submit Posting Application                  |                                     |                           |
| Review & Edit     Selected Mailing List     Review & Submit Application       Review & Submit                                                                                                    |                                                                  |                                                                                                    | Check Saved<br>Enquiries                                |                                             |                                     | 傳心意源商機                    |
| Review & Submit                                                                                                    |                                                                  |                                                                                                    | Review & Edit<br>Selected Mailing List                  | Review & Submit Application                 |                                     | sole, delivering business |
|                                                                                                    |                                                                  |                                                                                                    | Review & Submit                                         | <u></u>                                     |                                     |                           |